# 数据可视化

API 参考

文档版本04发布日期2022-11-14

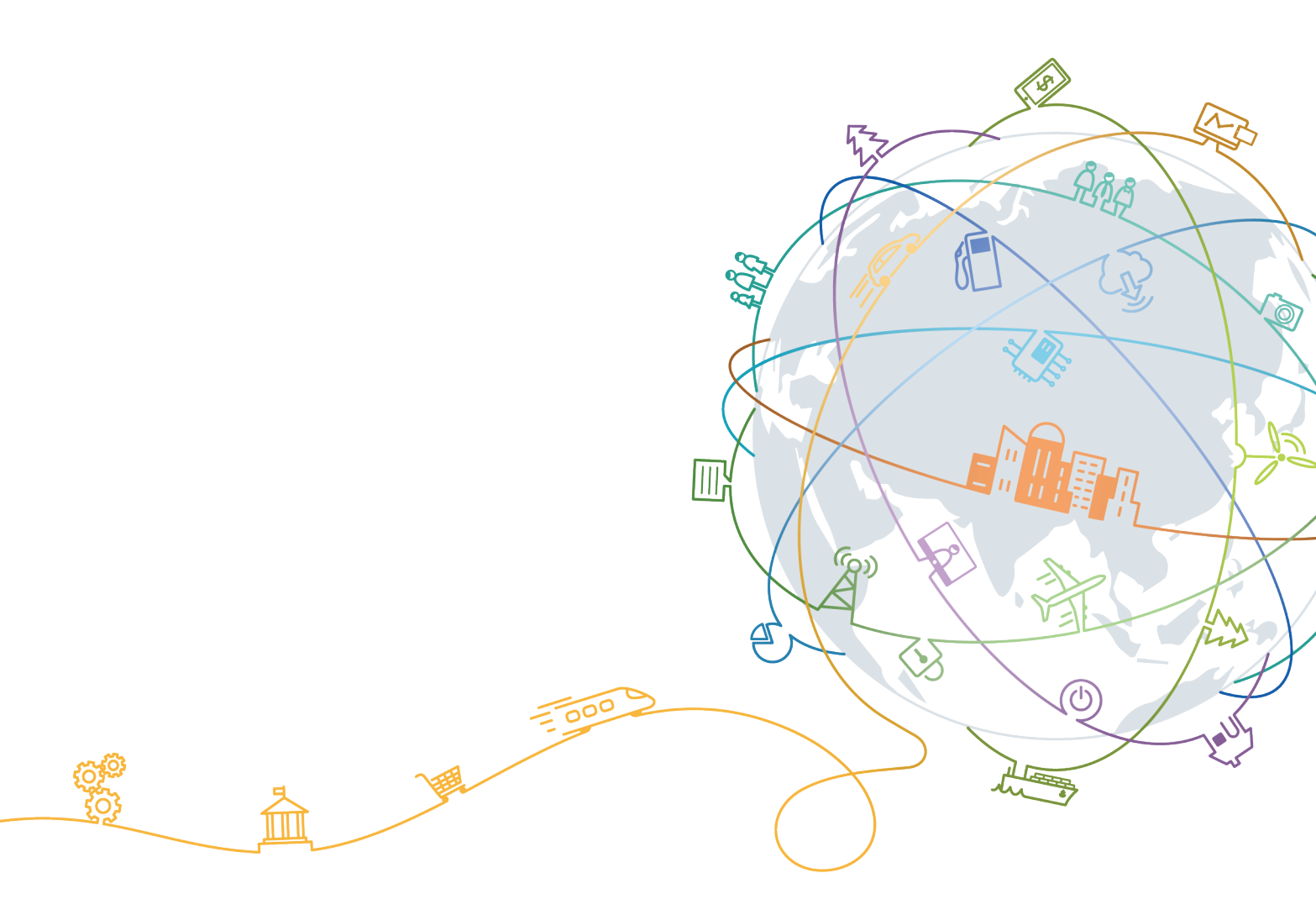

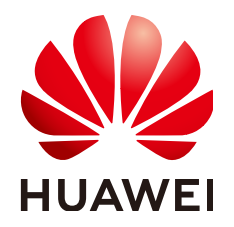

#### 版权所有 © 华为技术有限公司 2022。保留一切权利。

非经本公司书面许可,任何单位和个人不得擅自摘抄、复制本文档内容的部分或全部,并不得以任何形式传播。

#### 商标声明

#### 注意

您购买的产品、服务或特性等应受华为公司商业合同和条款的约束,本文档中描述的全部或部分产品、服务或 特性可能不在您的购买或使用范围之内。除非合同另有约定,华为公司对本文档内容不做任何明示或暗示的声 明或保证。

由于产品版本升级或其他原因,本文档内容会不定期进行更新。除非另有约定,本文档仅作为使用指导,本文 档中的所有陈述、信息和建议不构成任何明示或暗示的担保。

| 1 使用前必读            | 1    |
|--------------------|------|
| 1.1 概述             | 1    |
| 1.2 调用说明           | 1    |
| 1.3 终端节点           | 1    |
| 1.4 约束与限制          | 1    |
| 1.5 基本概念           | 1    |
| 2 API 概览           | 3    |
| 3 如何调用 API         | 4    |
| 3.1 构造请求           | 4    |
| 3.2 认证鉴权           | 7    |
| 3.3 返回结果           | 9    |
| 4 快速入门             | .11  |
| 5 API              | 13   |
| 5.1 大屏管理接口         | 13   |
| 5.1.1 新增大屏         | 13   |
| 5.1.2 删除大屏         | 18   |
| 5.1.3 修改大屏名称       | . 19 |
| 5.1.4 查询大屏列表       | . 21 |
| 5.1.5 查询大屏详细信息     | . 24 |
| 5.1.6 复制大屏         | 28   |
| 5.1.7 导出大屏         | 30   |
| 5.1.8 导入大屏         | 32   |
| 5.2 模板管理接口         | 33   |
| 5.2.1 查询模板列表       | . 33 |
| 6 附录               | 36   |
| 6.1 状态码            | 36   |
| 6.2 错误码            | 37   |
| 6.3 获取项目 ID        | 40   |
| 6.4 获取帐号 ID        | 41   |
| 6.5 获取 workspaceId | . 41 |

| API 参考 | 目录 |
|--------|----|
| A 修订记录 |    |

# **1** 使用前必读

# 1.1 概述

欢迎使用数据可视化服务(Data Lake Visualization, DLV )。数据可视化服务是一站 式数据可视化开发平台,适配云上云下多种数据源,提供丰富多样的2D、3D可视化组 件,采用拖拽式自由布局,旨在帮助您快速定制和应用属于您自己的数据大屏。

您可以使用本文档提供API对数据可视化服务进行相关操作,如新增大屏、删除大屏、 复制大屏等。支持的全部操作请参见API概览。

在调用数据可视化服务API之前,请确保已经充分了解数据可视化服务相关概念,详细 信息请参见"<mark>产品介绍</mark>"。

# 1.2 调用说明

数据可视化服务提供了REST(Representational State Transfer)风格API,支持您通过HTTPS请求调用,调用方法请参见<mark>如何调用API</mark>。

# 1.3 终端节点

终端节点(Endpoint)即调用API的**请求地址**,不同服务不同区域的终端节点不同,您可以从<mark>地区和终端节点</mark>中查询所有服务的终端节点。

# 1.4 约束与限制

- 您能创建的大屏数量与配额有关系,如果您想查看服务配额、扩大配额,具体请参见服务配额。
- 详细的限制请参见具体API的说明。

# 1.5 基本概念

• 账号

用户注册时的账号,账号对其所拥有的资源及云服务具有完全的访问权限,可以 重置用户密码、分配用户权限等。由于账号是付费主体,为了确保账号安全,建 议您不要直接使用账号进行日常管理工作,而是创建用户并使用他们进行日常管 理工作。

● 用户

由账号在IAM中创建的用户,是云服务的使用人员,具有身份凭证(密码和访问 密钥)。

在<mark>我的凭证</mark>下,您可以查看账号ID和用户ID。通常在调用API的鉴权过程中,您需 要用到账号、用户和密码等信息。

区域

指云资源所在的物理位置,同一区域内可用区间内网互通,不同区域间内网不互通。通过在不同地区创建云资源,可以将应用程序设计的更接近特定客户的要求,或满足不同地区的法律或其他要求。

可用区

一个可用区是一个或多个物理数据中心的集合,有独立的风火水电,AZ内逻辑上 再将计算、网络、存储等资源划分成多个集群。一个Region中的多个AZ间通过高 速光纤相连,以满足用户跨AZ构建高可用性系统的需求。

项目

区域默认对应一个项目,这个项目由系统预置,用来隔离物理区域间的资源(计 算资源、存储资源和网络资源),以默认项目为单位进行授权,用户可以访问您 账号中该区域的所有资源。如果您希望进行更加精细的权限控制,可以在区域默 认的项目中创建子项目,并在子项目中购买资源,然后以子项目为单位进行授 权,使得用户仅能访问特定子项目中资源,使得资源的权限控制更加精确。

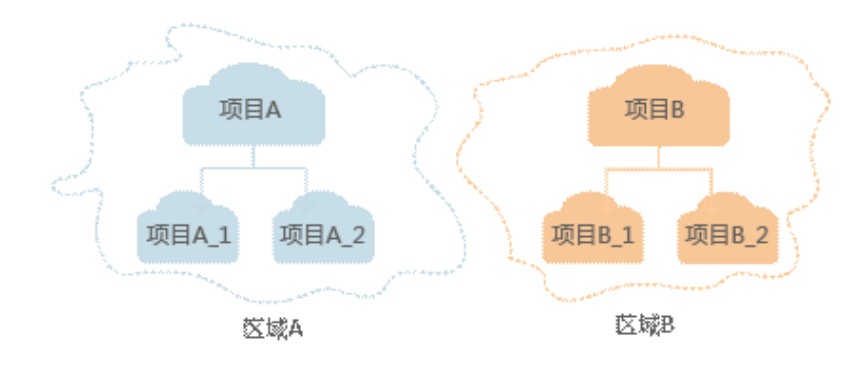

图 1-1 项目隔离模型

企业项目

企业项目是项目的升级版,针对企业不同项目间资源的分组和管理,是逻辑隔 离。企业项目中可以包含多个区域的资源,且项目中的资源可以迁入迁出。 关于企业项目ID的获取及企业项目特性的详细信息,请参见《企业管理服务用户 指南》。

# **2** API 概览

DLV所提供的接口均为符合RESTful API设计规范的自研接口。通过DLV的自研接口,您可以使用如<mark>表2-1</mark>所示的DLV功能。

**表 2-1** 接口功能

| 类型     | 接口       | API URI                                                           |
|--------|----------|-------------------------------------------------------------------|
| 大屏管理接口 | 新增大屏     | POST /v1/{project_id}/screens                                     |
|        | 删除大屏     | DELETE /v1/{project_id}/screens/<br>{screen_id}                   |
|        | 修改大屏名称   | PUT /v1/{project_id}/screens/<br>{screen_id}                      |
|        | 查询大屏列表   | GET /v1/{project_id}/screens                                      |
|        | 查询大屏详细信息 | GET /v1/{project_id}/screens/<br>{screen_id}                      |
|        | 复制大屏     | POST /v1/{project_id}/screens/<br>{screen_id}/copy                |
|        | 导出大屏     | GET /v1/{project_id}/screen/<br>{screen_id}/export                |
|        | 导入大屏     | POST /v1/{project_id}/screen/import?<br>workspaceId={workspaceId} |
| 模板管理接口 | 查询模板列表   | GET /v1/{project_id}/screens/<br>templates                        |

# **3** 如何调用 API

# 3.1 构造请求

本节介绍REST API请求的组成,并以调用IAM服务的<mark>获取用户Token</mark>说明如何调用 API,该API获取用户的Token,Token可以用于调用其他API时鉴权。

您还可以通过这个视频教程了解如何构造请求调用API: https:// bbs.huaweicloud.com/videos/102987。

#### 请求 URI

请求URI由如下部分组成:

#### {URI-scheme}://{Endpoint}/{resource-path}?{query-string}

尽管请求URI包含在请求消息头中,但大多数语言或框架都要求您从请求消息中单独传 递它,所以在此单独强调。

表 3-1 URI 中的参数说明

| 参数            | 描述                                                                                                    |
|---------------|----------------------------------------------------------------------------------------------------|
| URI-scheme    | 表示用于传输请求的协议,当前所有API均采用 <b>HTTPS</b> 协议。                                                                                                    |
| Endpoint      | 指定承载REST服务端点的服务器域名或IP,不同服务不同区域的<br>Endpoint不同,您可以从 <mark>终端节点及区域说明</mark> 中获取。<br>例如IAM服务在"华北-北京一"区域的Endpoint为"iam.cn-<br>north-1.myhuaweicloud.com"。 |
| resource-path | 资源路径,也即API访问路径。从具体API的URI模块获取,例如<br>"获取用户Token"API的resource-path为"/v3/auth/tokens"。                                                                   |
| query-string  | 查询参数,是可选部分,并不是每个API都有查询参数。查询参数<br>前面需要带一个"?",形式为"参数名=参数取值",例如<br>"limit=10",表示查询不超过10条数据。                                                             |

例如您需要获取IAM在"华北-北京一"区域的Token,则需使用"华北-北京一"区域的Endpoint(iam.cn-north-1.myhuaweicloud.com),并在获取用户Token的URI部分找到resource-path(/v3/auth/tokens),拼接起来如下所示。

https://iam.cn-north-1.myhuaweicloud.com/v3/auth/tokens

#### 图 3-1 URI 示意图

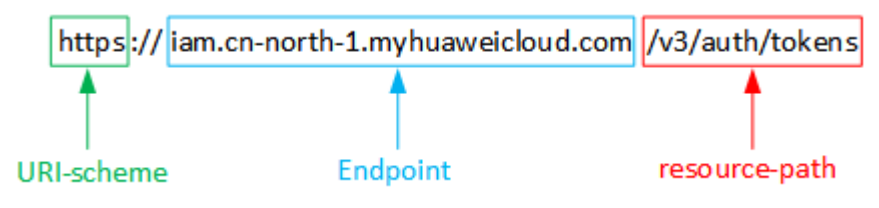

#### 🗋 说明

为查看方便,在每个具体API的URI部分,只给出resource-path部分,并将请求方法写在一起。 这是因为URI-scheme都是HTTPS,而Endpoint在同一个区域也相同,所以简洁起见将这两部分 省略。

## 请求方法

HTTP请求方法(也称为操作或动词),它告诉服务你正在请求什么类型的操作。

| 方法     | 说明                                                  |  |
|--------|-----------------------------------------------------|--|
| GET    | 请求服务器返回指定资源。                                        |  |
| PUT    | 请求服务器更新指定资源。                                        |  |
| POST   | 请求服务器新增资源或执行特殊操作。                                   |  |
| DELETE | 请求服务器删除指定资源,如删除对象等。                                 |  |
| HEAD   | 请求服务器资源头部。                                          |  |
| РАТСН  | 请求服务器更新资源的部分内容。<br>当资源不存在的时候,PATCH可能会去创建一个新的资<br>源。 |  |

#### 表 3-2 HTTP 方法

在获取用户Token的URI部分,您可以看到其请求方法为"POST",则其请求为:

POST https://iam.cn-north-1.myhuaweicloud.com/v3/auth/tokens

#### 请求消息头

附加请求头字段,如指定的URI和HTTP方法所要求的字段。例如定义消息体类型的请求头"Content-Type",请求鉴权信息等。

详细的公共请求消息头字段请参见表3-3。

文档版本 04 (2022-11-14)

#### 表 3-3 公共请求消息头

| 名称                 | 描述                                                                                                    | 是否必选                                | 示例                                                                 |
|--------------------|----------------------------------------------------------------------------------------------------|-------------------------------------|--------------------------------------------------------------------|
| Host               | 请求的服务器信<br>息,从服务API的<br>URL中获取。值为<br>hostname[:port]。<br>端口缺省时使用默<br>认的端口,https的<br>默认端口为443。                                                           | 否<br>使用AK/SK认<br>证时该字段必<br>选。       | code.test.com<br>or<br>code.test.com:443                           |
| Content-Type       | 发送的实体的MIME<br>类型。推荐用户默<br>认使用application/<br>json,有其他取值时<br>会在具体接口中专<br>门说明。                                                                            | 是                                   | application/json                                                   |
| Content-<br>Length | 请求body长度,单<br>位为Byte 。                                                                                                    | 否<br>POST/PUT请<br>求必填。 GET<br>不能包含。 | 3495                                                               |
| X-Project-Id       | project id,项目编<br>号。请参考 <mark>获取项</mark><br><mark>目ID</mark> 章节获取项目<br>编号。                                                                              | 否                                   | e9993fc787d94b6c886cb<br>aa340f9c0f4                               |
| X-Auth-Token       | 用户Token。<br>用户Token也就是调<br>用 <mark>获取用户Token</mark> 接<br>口的响应值,该接<br>口是唯一不需要认<br>证的接口。<br>请求响应成功后在<br>响应消息头中包含<br>的"X-Subject-<br>Token"的值即为<br>Token值。 | 否<br>使用Token认<br>证时该字段必<br>选。       | 注:以下仅为Token示例片<br>段<br>MIIPAgYJKoZIhvcNAQcCo<br>ggg1BBIINPXsidG9rZ |

#### 🛄 说明

公有云API同时支持使用AK/SK认证,AK/SK认证是使用SDK对请求进行签名,签名过程会自动往 请求中添加Authorization(签名认证信息)和X-Sdk-Date(请求发送的时间)请求头。

AK/SK认证的详细说明请参见认证鉴权的"AK/SK认证"。

对于<mark>获取用户Token</mark>接口,由于不需要认证,所以只添加"Content-Type"即可,添 加消息头后的请求如下所示。

POST https://iam.cn-north-1.myhuaweicloud.com/v3/auth/tokens Content-Type: application/json

# 请求消息体(可选)

该部分可选。请求消息体通常以结构化格式(如JSON或XML)发出,与请求消息头中 Content-Type对应,传递除请求消息头之外的内容。若请求消息体中的参数支持中 文,则中文字符必须为UTF-8编码。

每个接口的请求消息体内容不同,也并不是每个接口都需要有请求消息体(或者说消 息体为空 ),GET、DELETE操作类型的接口就不需要消息体,消息体具体内容需要根 据具体接口而定。

对于获取用户Token接口,您可以从接口的请求部分看到所需的请求参数及参数说明。将消息体加入后的请求如下所示,加粗的斜体字段需要根据实际值填写,其中 *username*为用户名,*domainname*为用户所属的账号名称,\*\*\*\*\*\*\*为用户登录密码,*xxxxxxxxxxxxxxxxxx*为project的ID,获取方法请参见获取项目ID。

#### 门 说明

scope参数定义了Token的作用域,上面示例中获取的Token仅能访问project下的资源。您还可以设置Token的作用域为某个账号下所有资源或账号的某个project下的资源,详细定义请参见<mark>获</mark>取用户Token。

POST https://iam.cn-north-1.myhuaweicloud.com/v3/auth/tokens Content-Type: application/json

```
{
  "auth": {
      "identity": {
        "methods": [
           "password"
        1.
         'password": {
           "user": {
              "name": "username",
              "password": " *******"
              "domain": {
"name": "domainname"
              }
           }
        }
     },
      "scope": {
         "project": {
           "id": "xxxxxxxxxxxxxxx
        }
     }
  }
}
```

到这里为止这个请求需要的内容就具备齐全了,您可以使用curl、Postman或直接编写代码等方式发送请求调用API。对于获取用户Token接口,返回的响应消息头中"x-subject-token"就是需要获取的用户Token。有了Token之后,您就可以使用Token认证调用其他API。

# 3.2 认证鉴权

调用接口有如下两种认证方式,您可以选择其中一种进行认证鉴权。

- Token认证:通过Token认证通用请求。
- AK/SK认证:通过AK(Access Key ID)/SK(Secret Access Key)加密调用请求。 推荐使用AK/SK认证,其安全性比Token认证要高。

## Token 认证

#### 门 说明

Token的有效期为24小时,需要使用一个Token鉴权时,可以先缓存起来,避免频繁调用。

Token在计算机系统中代表令牌(临时)的意思,拥有Token就代表拥有某种权限。 Token认证就是在调用API的时候将Token加到请求消息头,从而通过身份认证,获得 操作API的权限。

Token可通过调用<mark>获取用户Token</mark>接口获取,调用本服务API需要project级别的 Token,即调用<mark>获取用户Token</mark>接口时,请求body中auth.scope的取值需要选择 project,如下所示。

```
{
  "auth": {
      "identity": {
        "methods": [
           "password"
        ],
         'password": {
           "user": {
             "name": "username",
             "password": "*******"
             "domain": {
                "name": "domainname"
             }
          }
       }
     },
      "scope": {
        "project": {
           "name": "xxxxxxxx"
        }
     }
  }
}
```

获取Token后,再调用其他接口时,您需要在请求消息头中添加"X-Auth-Token", 其值即为Token。例如Token值为"ABCDEFJ....",则调用接口时将"X-Auth-Token: ABCDEFJ...."加到请求消息头即可,如下所示。

Content-Type: application/json X-Auth-Token: ABCDEFJ....

您还可以通过这个视频教程了解如何使用Token认证: https:// bbs.huaweicloud.com/videos/101333 。

# AK/SK 认证

#### 🗀 说明

AK/SK签名认证方式仅支持消息体大小12M以内,12M以上的请求请使用Token认证。

AK/SK认证就是使用AK/SK对请求进行签名,在请求时将签名信息添加到消息头,从而 通过身份认证 。

- AK(Access Key ID):访问密钥ID。与私有访问密钥关联的唯一标识符;访问密钥 ID和私有访问密钥一起使用,对请求进行加密签名。
- SK(Secret Access Key):与访问密钥ID结合使用的密钥,对请求进行加密签名,可标识发送方,并防止请求被修改。

使用AK/SK认证时,您可以基于签名算法使用AK/SK对请求进行签名,也可以使用专门 的签名SDK对请求进行签名。详细的签名方法和SDK使用方法请参见API签名指南。

须知

签名SDK只提供签名功能,与服务提供的SDK不同,使用时请注意。

# 3.3 返回结果

#### 状态码

请求发送以后,您会收到响应,包含状态码、响应消息头和消息体。

状态码是一组从1xx到5xx的数字代码,状态码表示了请求响应的状态,完整的状态码 列表请参见<mark>状态码</mark>。

对于获取用户Token接口,如果调用后返回状态码为"201",则表示请求成功。

#### 响应消息头

对应请求消息头,响应同样也有消息头,如"Content-type"。

对于<mark>获取用户Token</mark>接口,返回如<mark>图3-2</mark>所示的消息头,其中"x-subject-token"就是 需要获取的用户Token。有了Token之后,您就可以使用Token认证调用其他API。

#### 图 3-2 获取用户 Token 响应消息头

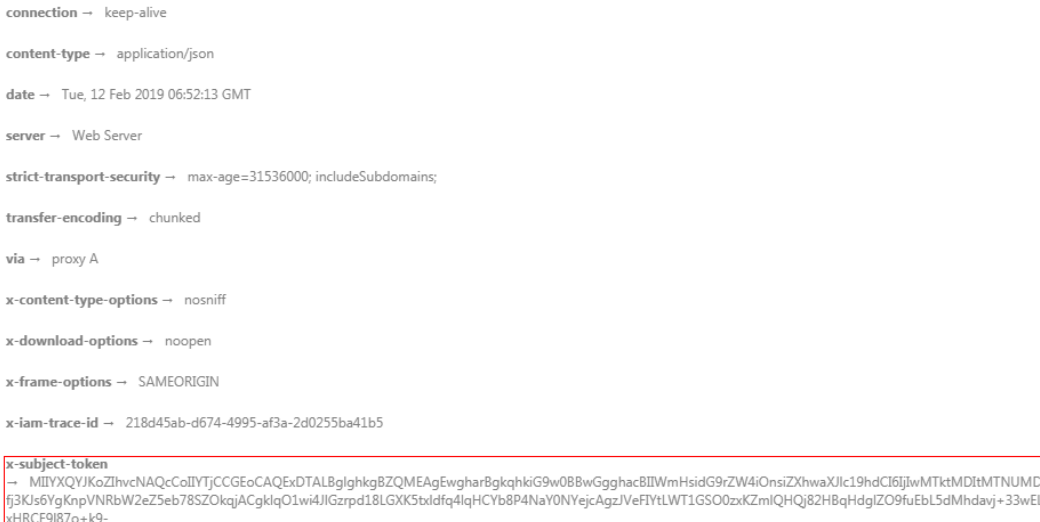

xHRCE01870+K9j+CMZSE87bUGd5Uj6eRASX11jipPEGA270g1FruooL6jqgIFkNPQuFSOU8+uSsttVwRtNfsC+qTp22Rkd5MCqFGQ8LcuUxC3a+9CMBnOintWW7oeRUVhVpxk8pxiX1wTEboX-RzT6MUbpvGw-oPNFYxJECKnoH3HRozvOvN-n5d6Nbxg==

x-xss-protection  $\rightarrow$  1; mode=block;

## 响应消息体(可选)

该部分可选。响应消息体通常以结构化格式(如JSON或XML)返回,与响应消息头中 Content-Type对应,传递除响应消息头之外的内容。

对于<mark>获取用户Token</mark>接口,返回如下消息体。为篇幅起见,这里只展示部分内容。

文档版本 04 (2022-11-14)

当接口调用出错时,会返回错误码及错误信息说明,错误响应的Body体格式如下所示。

```
{
    "error_msg": "The format of message is error",
    "error_code": "AS.0001"
}
```

其中,error\_code表示错误码,error\_msg表示错误描述信息。

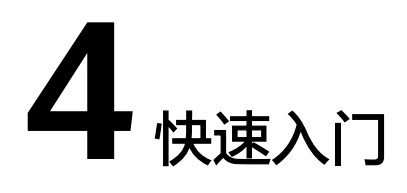

本节通过调用API来创建大屏,流程如下:

1.调用Token认证获取用户的Token信息,在后续的请求中需要将Token放到请求消息 头中作为认证。

2.调用接口创建大屏。

## 前提条件

- 已获取IAM的Endpoint和DLV的Endpoint。
- 已获取projectId,具体请参见获取项目ID。

## 操作步骤

假设已获取前提条件中的信息为如下值(实际操作中您需要根据实际情况替换):

- IAM的Endpoint:下面示例中以iam\_endpoint代替。
- DLV的Endpoint: 下面示例中以dlv\_endpoint代替。
- 项目编号projectId:下面示例中以project\_id代替。

则可以通过如下步骤创建一个大屏。

```
步骤1 调用Token认证其他接口前,需要获取Token,并设置成环境变量。
```

```
curl -H "Content-Type:application/json" https://iam_endpoint/v3/auth/tokens -X POST -d '{
"auth": {
```

```
"identity": {
   "methods": [
      "password"
   1,
    "password": {
      "user": {
         "name": "testname",
         "domain": {
           "name": "testname"
         },
         "password": "Passw0rd"
     }
   }
},
"scope": {
   "project": {
      "name": "cn-north-1"
```

} } }' -v -k

响应Header中"X-Subject-Token"的值即为Token:

X-Subject-Token:MIIDkgYJKoZIhvcNAQcCoIIDgzCCA38CAQExDTALBglghkgBZQMEAgEwgXXXXX...

使用如下命令将Token设置为环境变量,方便后续事项。其中,"X-Auth-Token"的 值为上一步骤中获取到的Token值。

export Token=MIIDkgYJKoZIhvcNAQcCoIIDgzCCA38CAQExDTALBglghkgBZQMEAgEwgXXXXX...

#### 步骤2调用新增大屏接口。

```
curl -X POST -H 'Content-Type:application/json;charset=utf-8' -H "X-Auth-Token:$Token" -d '{
    "name": "my_screen",
    "alias": "first_screen",
    "description": "my first screen",
    "template_id": "453113551",
    "workspaceId":"86ce107974ce4f93b618acb232863027"
    }
' https://dlv_endpoint/v1/project_id/screens -v -k
```

参数说明:

- name: 大屏的名称。
- alias: 大屏的别名。
- description: 大屏的描述信息。
- template\_id:用于创建大屏的模板ID。
- workspaceId:工作空间ID。

如果返回状态码为200,则说明创建大屏成功。如果失败,异常状态码请参见<mark>状态码</mark>。

----结束

# **5** API

# 5.1 大屏管理接口

# 5.1.1 新增大屏

# 功能介绍

新增一个大屏,大屏的内容来自模板。

## URI

- URI格式 POST /v1/{project\_id}/screens
- 参数说明

**表 5-1** URI 参数说明

| 参数             | 是否<br>必选 | 参数类型   | 描述                                 |
|----------------|----------|--------|------------------------------------|
| project_i<br>d | 是        | String | 项目编号,获取方法请参见 <mark>获取项目ID</mark> 。 |

## 请求消息

参数说明:如<mark>表5-2</mark>所示。

#### **表 5-2** 请求参数

| 参数   | 是否必<br>选 | 参数类<br>型 | 描述                               |
|------|----------|----------|----------------------------------|
| name | 是        | String   | 大屏名称,由数字、字母和中文组成,长度为1~32<br>个字符。 |

| 参数              | 是否必<br>选 | 参数类<br>型 | 描述                                                                    |
|-----------------|----------|----------|-----------------------------------------------------------------------|
| alias           | 否        | String   | 大屏别名,缺省值为空,长度为1~255个字符。                                               |
| description     | 否        | String   | 大屏的描述信息,缺省值为空,长度为0~512个字<br>符。                                        |
| templateId      | 是        | String   | 大屏的模板ID,获取方法请参见 <mark>查询模板列表</mark> 。                                 |
| workspace<br>Id | 是        | String   | 工作空间ID,长度为32个字符,获取方法请参见 <mark>获</mark><br><mark>取workspaceld</mark> 。 |

# 响应消息

参数说明:如<mark>表5-3</mark>所示。

## **表 5-3** 响应参数

| 参数          | 参数类型          | 描述                                 |
|-------------|---------------|------------------------------------|
| id          | String        | 大屏ID                               |
| name        | String        | 大屏名称                               |
| alias       | String        | 大屏别名                               |
| description | String        | 大屏的描述信息                            |
| status      | Integer       | 大屏状态:0-created,1- deleted,2-shared |
| projectId   | String        | 项目编号,即project_id                   |
| createUser  | String        | 大屏的创建者                             |
| createDate  | Integer       | 大屏的创建时间戳                           |
| updateUser  | String        | 大屏的更新者                             |
| updateDate  | Integer       | 大屏的更新时间戳                           |
| templateId  | String        | 大屏创建时使用的模板ID                       |
| snapshotId  | String        | 大屏快照的ID                            |
| share       | String        | 大屏分享的UUID标识                        |
| thumbnail   | String        | 大屏缩略图的访问地址                         |
| config      | config object | 大屏的配置内容                            |

## 表 5-4 config 数据结构

| 参数     | 参数类型                             | 描述   |
|--------|----------------------------------|------|
| scenes | Array of <b>scene</b><br>objects | 场景信息 |
| config | Array of<br>config objects       | 配置详情 |

#### 表 5-5 scene

| 参数     | 参数类型                             | 描述   |
|--------|----------------------------------|------|
| name   | String                           | 场景名称 |
| layers | Array of <b>layer</b><br>objects | 分层   |

#### 表 5-6 layer

| 参数   | 参数类型   | 描述    |  |
|------|--------|-------|--|
| id   | String | 分层的ID |  |
| name | String | 分层的名称 |  |
| coms | Array  | 组件列表  |  |

## 表 5-7 config

| 参数                  | 参数类型    | 描述                      |  |
|---------------------|---------|-------------------------|--|
| id                  | String  | 大屏配置唯一标识                |  |
| screenId            | String  | 大屏ID                    |  |
| grid                | Integer | 栅格间距,单位为像素              |  |
| backgroundl<br>mage | String  | 背景图片OBS链接               |  |
| background<br>Color | String  | 背景颜色                    |  |
| width               | Integer | 屏幕宽度,单位为像素              |  |
| height              | Integer | 屏幕高度,单位为像素              |  |
| whLinkage           | Integer | 大屏宽度和高度联动配置状态;0:关闭;1:开启 |  |
| comList             | String  | 组件列表                    |  |

| 参数                | 参数类型                        | 描述                                                                                                    |  |
|-------------------|-----------------------------|----------------------------------------------------------------------------------------------------|--|
| screenshot        | String                      | 封面图                                                                                                    |  |
| display           | Integer                     | <ul> <li>缩放方式:</li> <li>1:按宽度等比缩放铺满</li> <li>2:按高度等比缩放铺满</li> <li>3:等比缩放自适应</li> <li>4:全屏拉铺满</li> </ul> |  |
| watermarkF<br>lag | Integer                     | 是否有水印                                                                                                   |  |
| rulerLines        | <b>rulerLines</b><br>object | 坐标                                                                                                    |  |
| variables         | <b>variables</b><br>object  | 交互信息                                                                                                    |  |
| workspaceld       | String                      | 工作空间ID。                                                                                                 |  |

#### 表 5-8 rulerLines

| 参数   | 参数类型    | 描述                       |  |
|------|---------|--------------------------|--|
| h    | String  | 水平标尺线坐标,单位为像素            |  |
| v    | String  | 垂直标尺线坐标,单位为像素            |  |
| show | Boolean | 是否显示, true:显示, false:不显示 |  |

#### 表 5-9 variables

| 参数                  | 参数类型   | 描述         |
|---------------------|--------|------------|
| publishersVi<br>ew  | String | 发送组件交互参数列表 |
| subscribersV<br>iew | String | 接收组件交互参数列表 |

# 示例

创建一个名称为screen\_01的大屏,使用的模板ID为32546212564。

```
"alias":"test_screen_01",
         "description":"for test",
"templateld":"32546212564",
         "workspaceId":"86ce107974ce4f93b618acb232863027"
      }
      成功响应示例
.
      {
         "id": "ff80808167813a360167819d5b640045",
         "name": "screen_01",
"alias": "test_screen_01",
         "description": "for test",
         "status": 0,
         "projectld": "abcdefghijk0123456",
"createUser": "a1b2c2d3e4f5g6h5j6k6",
         "createDate": 1544067832676,
         "updateUser": null,
"updateDate": null,
"templateId": "2a8281f9678bb29f01678bb9b2d60001",
         "snapshotId": null,
         "share": null,
         "thumbnail": null,
         "config": {
            "scenes": [
               {
                   "name": "场景1",
                   "layers": [
                     {
                         "id": null,
"name": "层1",
                         "coms": []
                     }
                   ]
               }
            ],
            "config": {
                "id": null,
                "screenId": "ff80808167813a360167819d5b640045",
                "grid": null,
                "backgroundImage": "",
                "backgroundColor": null,
                "width": 1920,
                "height": 1080,
                "whLinkage": null,
"comList": "",
                "screenshot": null,
               "display": 1,
                "watermarkFlag": null,
                "rulerLines": null,
                "variables": null
            }
        }
      }
      失败响应示例
      {
         "errors": [
            {
               "error_code": "DLV.1011",
                "error_msg": "Invalid template id."
            }
         ]
      }
```

状态码

状态码请参见<mark>状态码</mark>。

# 5.1.2 删除大屏

# 功能介绍

删除一个大屏。

#### URI

- URI格式 DELETE /v1/{project\_id}/screens/{screen\_id}
- 参数说明

#### 表 5-10 URI 参数说明

| 参数         | 是否必选 | 参数类<br>型 | 描述                                 |
|------------|------|----------|------------------------------------|
| project_id | 是    | String   | 项目编号,获取方法请参见 <mark>获取项目ID</mark> 。 |
| screen_id  | 是    | String   | 大屏ID,获取方法请参见 <mark>查询大屏列表</mark> 。 |

# 请求消息

参数说明:如表5-11所示。

#### **表 5-11** 请求参数

| 参数              | 是否必<br>选 | 参数类<br>型 | 描述                                                                    |  |
|-----------------|----------|----------|-----------------------------------------------------------------------|--|
| workspace<br>Id | 是        | String   | 工作空间ID,长度为32个字符,获取方法请参见 <mark>获</mark><br><mark>取workspaceld</mark> 。 |  |

# 响应消息

参数说明:如<mark>表5-12</mark>所示。

#### **表 5-12** 响应参数

| 参数         | 参数类型    | 描述                       |  |  |
|------------|---------|--------------------------|--|--|
| is_success | Boolean | 操作是否成功。true:成功,false:失败。 |  |  |
| statusCode | Integer | 状态码。                     |  |  |
| message    | String  | 返回消息。                    |  |  |

## 示例

删除ID为ff80808167813a360167819d5b640045的大屏。

```
请求示例
    DELETE https://{dlv_endpoint}/v1/{project_id}/screens/ff80808167813a360167819d5b640045
     {请求消息头}
    {
       "workspaceId": "86ce107974ce4f93b618acb232863027"
    }
    成功响应示例
•
    {
       "is_success": true,
       "statusCode": 200,
       "message": null
    }
    失败响应示例
•
    {
       "errors": [
         {
            "error_code": "1004",
            "error_msg": "The operation with the resource entity occur some error."
         }
      ]
    }
```

状态码

状态码请参见<mark>状态码</mark>。

# 5.1.3 修改大屏名称

功能介绍

修改某一个大屏的名称。

URI

- URI格式 PUT /v1/{project\_id}/screens/{screen\_id}
  - 参数说明

表 5-13 URI 参数说明

| 参数         | 是否必<br>选 | 参数类<br>型                                  | 描述                                 |  |
|------------|----------|-------------------------------------------|------------------------------------|--|
| project_id | 是        | String                                    | 项目编号,获取方法请参见 <mark>获取项目ID</mark> 。 |  |
| screen_id  | 是        | String 大屏ID,获取方法请参见 <mark>查询大屏列表</mark> 。 |                                    |  |

# 请求消息

参数说明:如<mark>表5-14</mark>所示。

文档版本 04 (2022-11-14)

#### 表 5-14 请求参数

| 参数          | 是否必<br>选 | 参数类型   | 描述                                                       |
|-------------|----------|--------|----------------------------------------------------------|
| name        | 是        | String | 大屏名称,由中文、字母、数字组成,长度为<br>1~32字符。                          |
| workspaceId | 是        | String | 工作空间ID,长度为32个字符,获取方法请参<br>见 <mark>获取workspaceld</mark> 。 |

# 响应消息

参数说明:如<mark>表5-15</mark>所示。

#### 表 5-15 响应参数

| 参数         | 参数类<br>型    | 描述                      |
|------------|-------------|-------------------------|
| is_success | Boolea<br>n | 操作是否成功。true:成功,false:失败 |
| statusCode | Integer     | 状态码                     |
| message    | String      | 返回消息                    |

# 示例

修改大屏ID为ff80808167813a360167819d5b640045的名称,新的名称为 screen\_01\_change。

• 请求示例

{

•

PUT https://*{dlv\_endpoint}*/v1/*{project\_id}*/screens/ff80808167813a360167819d5b640045 *{请求消息头}* 

```
"name":"screen_01_change",
"workspaceld":"86ce107974ce4f93b618acb232863027"}
```

• 成功响应示例

```
{

"is_success": true,

"statusCode": 200,

"message": null

}

失败响应示例

{

"errors": [

{

"error_code": "1004",

"error_msg": "The operation with the resource entity occur some error."

}

]
```

# 状态码

状态码请参见<mark>状态码</mark>。

# 5.1.4 查询大屏列表

# 功能介绍

获取大屏列表。

## URI

• URI格式 GET /v1/{project\_id}/screens

● 参数说明

#### 表 5-16 URI 参数说明

| 参数         | 是否必<br>选 | 参数类型   | 描述                                    |
|------------|----------|--------|---------------------------------------|
| project_id | 是        | String | 项目编号,获取方法请参见 <mark>获取项目</mark><br>ID。 |

# 请求消息

参数说明:如<mark>表5-17</mark>所示。

#### **表 5-17** 请求参数

| 参数              | 是否必<br>选 | 参数类<br>型 | 描述                                                      |
|-----------------|----------|----------|---------------------------------------------------------|
| workspace<br>Id | 是        | String   | 工作空间ID,长度为32个字符,获取方法请参见 <mark>获</mark><br>取workspaceld。 |

# 响应消息

参数说明:如表5-18所示。

#### **表 5-18** 响应参数

| 参数               | 参数类型                                 | 描述          |
|------------------|--------------------------------------|-------------|
| screens          | Array of<br><b>screen</b><br>objects | 大屏列表。       |
| maxScreenN<br>uM | Integer                              | 可创建大屏的最大个数。 |

| 参数                  | 参数类型    | 描述                         |
|---------------------|---------|----------------------------|
| currentNum          | Integer | 当前project下已创建的大屏个数。        |
| domainScree<br>nNum | Integer | 当前region所有project已创建的大屏个数。 |

#### 表 5-19 screen

| 参数          | 参数类型    | 描述                                 |
|-------------|---------|------------------------------------|
| id          | String  | 大屏ID                               |
| name        | String  | 大屏名称                               |
| alias       | String  | 大屏别名                               |
| description | String  | 大屏的描述信息                            |
| status      | Integer | 大屏状态:0-created,1- deleted,2-shared |
| projectId   | String  | 项目编号,即project_id                   |
| createUser  | String  | 大屏的创建者                             |
| createDate  | Integer | 大屏的创建时间戳                           |
| updateUser  | String  | 大屏的更新者                             |
| updateDate  | Integer | 大屏的更新时间戳                           |
| templateId  | String  | 创建大屏时使用的模板ID                       |
| snapshotld  | String  | 大屏快照的ID                            |
| share       | String  | 大屏分享的UUID标识                        |
| thumbnail   | String  | 大屏缩略图的访问地址                         |
| width       | Integer | 大屏的屏幕宽度,单位为像素                      |
| height      | Integer | 大屏的屏幕高度,单位为像素                      |
| password    | String  | 大屏访问设置的密码                          |
| token       | String  | 大屏访问设置的token                       |

# 示例

 请求示例
 GET https://{dlv\_endpoint}/v1/{project\_id}/screens {请求消息头}
 {

"workspaceId": "86ce107974ce4f93b618acb232863027"

}

#### 成功响应示例

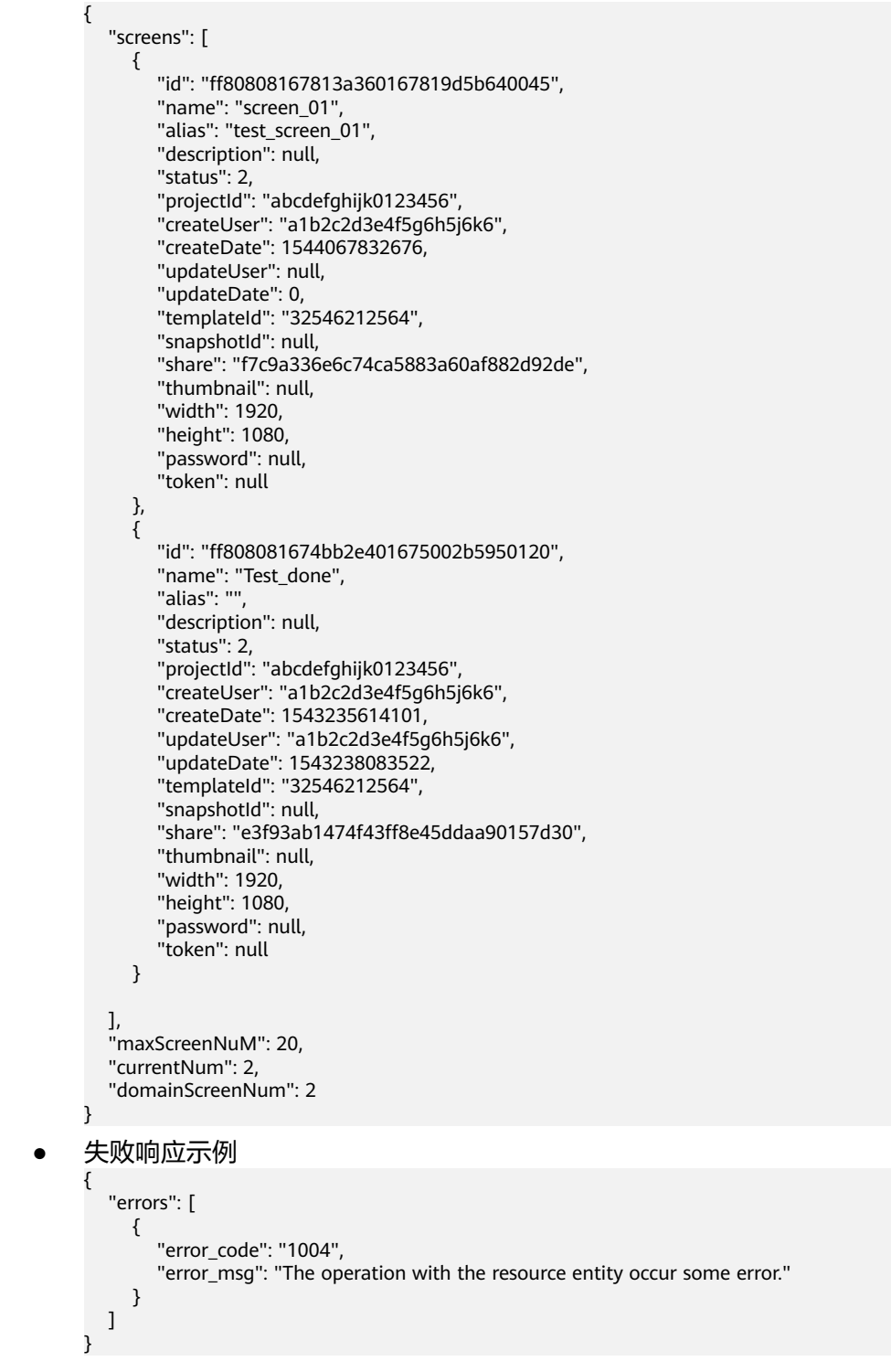

## 状态码

状态码请参见<mark>状态码</mark>。

# 5.1.5 查询大屏详细信息

# 功能介绍

获取某一个大屏的详细信息。

## URI

- URI格式 GET /v1/{project\_id}/screens/{screen\_id}
- 参数说明

#### 表 5-20 URI 参数说明

| 参数         | 是否<br>必选 | 参数类<br>型 | 描述                                 |
|------------|----------|----------|------------------------------------|
| project_id | 是        | String   | 项目编号,获取方法请参见 <mark>获取项目ID</mark> 。 |
| screen_id  | 是        | String   | 大屏ID,获取方法请参见 <mark>查询大屏列表</mark> 。 |

# 请求消息

参数说明:如<mark>表5-21</mark>所示。

#### **表 5-21** 请求参数

| 参数              | 是否必<br>选 | 参数类<br>型 | 描述                                                                    |
|-----------------|----------|----------|-----------------------------------------------------------------------|
| workspace<br>Id | 是        | String   | 工作空间ID,长度为32个字符,获取方法请参见 <mark>获</mark><br><mark>取workspaceld</mark> 。 |

## 响应消息

参数说明:如<mark>表5-22</mark>所示。

#### **表 5-22** 响应参数

| 参数          | 参数类型    | 描述                                 |
|-------------|---------|------------------------------------|
| id          | String  | 大屏ID                               |
| name        | String  | 大屏名称                               |
| alias       | String  | 大屏别名                               |
| description | String  | 大屏的描述信息                            |
| status      | Integer | 大屏状态:0-created,1- deleted,2-shared |

| 参数         | 参数类型                 | 描述               |
|------------|----------------------|------------------|
| projectId  | String               | 项目编号,即project_id |
| createUser | String               | 大屏的创建者           |
| createDate | Integer              | 大屏的创建时间戳         |
| updateUser | String               | 大屏的更新者           |
| updateDate | Integer              | 大屏的更新时间戳         |
| templateId | String               | 基于模板创建大屏的模板ID    |
| snapshotId | String               | 大屏快照的ID          |
| share      | String               | 大屏分享的UUID标识      |
| thumbnail  | String               | 大屏缩略图的访问地址       |
| config     | <b>config</b> object | 大屏的配置内容          |

## 表 5-23 config 数据结构

| 参数     | 参数类型                             | 描述   |
|--------|----------------------------------|------|
| scenes | Array of <b>scene</b><br>objects | 场景信息 |
| config | Array of<br>config objects       | 配置详情 |

#### 表 5-24 scene

| 参数     | 参数类型                             | 描述   |
|--------|----------------------------------|------|
| name   | String                           | 场景名称 |
| layers | Array of <b>layer</b><br>objects | 分层   |

### 表 5-25 layer

| 参数   | 参数类型   | 描述     |
|------|--------|--------|
| id   | String | 分层的ID  |
| name | String | 分层的名称。 |
| coms | Array  | 组件列表   |

## 表 5-26 config

| 参数                  | 参数类型                        | 描述                                                                                                    |
|---------------------|-----------------------------|----------------------------------------------------------------------------------------------------|
| id                  | String                      | 大屏配置唯一标识                                                                                                |
| screenId            | String                      | 大屏ID                                                                                                    |
| grid                | Integer                     | 栅格间距,单位为像素                                                                                              |
| backgroundl<br>mage | String                      | 背景图片OBS链接                                                                                               |
| background<br>Color | String                      | 背景颜色                                                                                                    |
| width               | Integer                     | 屏幕宽度,单位为像素                                                                                              |
| height              | Integer                     | 屏幕高度,单位为像素                                                                                              |
| whLinkage           | Integer                     | 大屏宽度和高度联动配置状态;0:关闭;1:开启                                                                                 |
| comList             | String                      | 组件列表                                                                                                    |
| screenshot          | String                      | 封面图                                                                                                    |
| display             | Integer                     | <ul> <li>缩放方式:</li> <li>1:按宽度等比缩放铺满</li> <li>2:按高度等比缩放铺满</li> <li>3:等比缩放自适应</li> <li>4:全屏拉铺满</li> </ul> |
| watermarkF<br>lag   | Integer                     | 是否有水印                                                                                                   |
| rulerLines          | <b>rulerLines</b><br>object | 坐标                                                                                                    |
| variables           | <b>variables</b><br>object  | 交互信息                                                                                                    |
| workspaceld         | String                      | 工作空间ID。                                                                                                 |

#### 表 5-27 rulerLines

| 参数   | 参数类型    | 描述                     |
|------|---------|------------------------|
| h    | String  | 水平标尺线坐标,单位为像素          |
| v    | String  | 垂直标尺线坐标,单位为像素          |
| show | Boolean | 是否显示,true:显示,false:不显示 |

#### 表 5-28 variables

| 参数                  | 参数类型   | 描述         |
|---------------------|--------|------------|
| publishersVi<br>ew  | String | 发送组件交互参数列表 |
| subscribersV<br>iew | String | 接收组件交互参数列表 |

## 示例

查询大屏ID为ff80808167813a360167819d5b640045的详细信息。

#### 请求示例

{

}

GET https://*{dlv\_endpoint}*/v1/*{project\_id}*/screens/ff80808167813a360167819d5b640045 *{请求消息头}* 

"workspaceId": "86ce107974ce4f93b618acb232863027"

#### • 成功响应示例

```
{
   "id": "ff80808167813a360167819d5b640045",
   "name": "screen_01",
"alias": "test_screen_01",
   "description": "for test",
   "status": 2,
"projectld": "abcdefghijk0123456",
"createUser": "a1b2c2d3e4f5g6h5j6k6",
   "createDate": 1544067832676,
   "updateUser": null,
   "updateDate": null,
"templateId": "32546212564",
   "snapshotId": null,
   "share": "f7c9a336e6c74ca5883a60af882d92de",
   "thumbnail": null,
   "config": {
      "scenes": [
         {
            "name": "场景1",
            "layers": [
               {
                  "id": "ff80808167813a360167819d5b640047",
                  "name": "层1",
                  "coms": []
               }
            ]
         }
      ],
      "config": {
         "id": "ff80808167813a360167819d5b650048",
         "screenId": "ff80808167813a360167819d5b640045",
         "grid": null,
         "backgroundImage": "",
         "backgroundColor": null,
         "width": 1920,
         "height": 1080,
         "whLinkage": null,
"comList": "",
         "screenshot": null,
         "display": 1,
         "watermarkFlag": null,
```

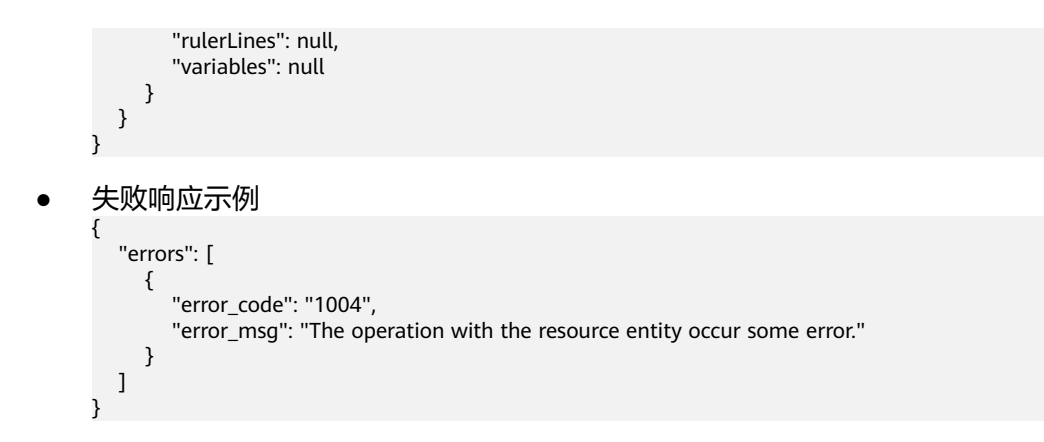

## 状态码

状态码请参见状态码。

# 5.1.6 复制大屏

# 功能介绍

基于已有的大屏复制出一个新的大屏,大屏名称加后缀\_copy。

#### URI

- URI格式 POST /v1/{project\_id}/screens/{screen\_id}/copy
- 参数说明

#### 表 5-29 URI 参数说明

| 参数         | 是否必<br>选 | 参数类<br>型 | 描述                                                      |
|------------|----------|----------|---------------------------------------------------------|
| project_id | 是        | String   | 项目编号,获取方法请参见 <mark>获取项目ID</mark> 。                      |
| screen_id  | 是        | String   | 被复制的大屏ID,获取方法请参见 <mark>查询大</mark><br><mark>屏列表</mark> 。 |

## 请求消息

参数说明:如<mark>表5-30</mark>所示。

#### **表 5-30** 请求参数

| 参数              | 是否必<br>选 | 参数类<br>型 | 描述                                                                    |  |
|-----------------|----------|----------|-----------------------------------------------------------------------|--|
| workspace<br>Id | 是        | String   | 工作空间ID,长度为32个字符,获取方法请参见 <mark>获</mark><br><mark>取workspaceld</mark> 。 |  |

# 响应消息

参数说明:如表5-31所示。

#### 表 5-31 参数说明

| 参数          | 参数类型    | 描述                                 |  |  |
|-------------|---------|------------------------------------|--|--|
| id          | String  | 大屏ID                               |  |  |
| name        | String  | 大屏名称                               |  |  |
| alias       | String  | 大屏别名                               |  |  |
| description | String  | 大屏的描述信息                            |  |  |
| status      | Integer | 大屏状态:0-created,1- deleted,2-shared |  |  |
| projectId   | String  | 项目编号,即project_id                   |  |  |
| createUser  | String  | 大屏的创建者                             |  |  |
| createDate  | Integer | 大屏的创建时间戳                           |  |  |
| updateUser  | String  | 大屏的更新者                             |  |  |
| updateDate  | Integer | 大屏的更新时间戳                           |  |  |
| templateId  | String  | 创建大屏时使用的模板ID                       |  |  |
| snapshotId  | String  | 大屏快照的ID                            |  |  |
| share       | String  | 大屏分享的UUID标识                        |  |  |
| thumbnail   | String  | 大屏缩略图的访问地址                         |  |  |
| config      | JSON    | 大屏的配置内容                            |  |  |

## 示例

#### 请求示例

{

POST https://{*dlv\_endpoint*}/v1/{*project\_id*}/screens/ff80808167813a360167819d5b640045/copy {请求消息头}

"workspaceld": "86ce107974ce4f93b618acb232863027"
}

#### • 成功响应示例

```
{
    "id": "ff80808167813a360167825a27b00073",
    "name": "screen_01_copy",
    "alias": "test_screen_01",
    "description": "for test",
    "status": 0,
    "projectId": "abcdefghijk0123456",
    "createUser": "a1b2c2d3e4f5g6h5j6k6",
    "createDate": 1544080205744,
    "updateUser": null,
    "updateDate": null,
    "templateId": "32546212564",
```

| "snapshotId": null,<br>"share": null,<br>"thumbnail": null,<br>"config": null<br>}               |
|--------------------------------------------------------------------------------------------------|
| 失败响应示例                                                                                           |
| {     "errors": [     {                                                                          |
| "error_code": "1004",<br>"error_msg": "The operation with the resource entity occur some error." |
| ]                                                                                                |

# 状态码

状态码请参见<mark>状态码</mark>。

# 5.1.7 导出大屏

# 功能介绍

导出指定的大屏。

## URI

- URI格式 GET /v1/{project\_id}/screen/{screen\_id}/export
- 参数说明

#### 表 5-32 URI 参数说明

| 参数         | 是否必<br>选 | 参数类<br>型 | 描述                                                      |
|------------|----------|----------|---------------------------------------------------------|
| project_id | 是        | String   | 项目编号,获取方法请参见 <mark>获取项目ID</mark> 。                      |
| screen_id  | 是        | String   | 被导出的大屏ID,获取方法请参见 <mark>查询大</mark><br><mark>屏列表</mark> 。 |

# 请求消息

参数说明:如<mark>表5-33</mark>所示。

#### **表 5-33** 请求参数

| 参数              | 是否必<br>选 | 参数类<br>型 | 描述                                                                    |  |
|-----------------|----------|----------|-----------------------------------------------------------------------|--|
| workspace<br>Id | 是        | String   | 工作空间ID,长度为32个字符,获取方法请参见 <mark>获</mark><br><mark>取workspaceld</mark> 。 |  |

# 响应消息

参数说明:如表5-34所示。

#### 表 5-34 参数说明

| 参数          | 参数类型    | 描述                                 |  |
|-------------|---------|------------------------------------|--|
| id          | String  | 大屏ID                               |  |
| name        | String  | 大屏名称                               |  |
| alias       | String  | 大屏别名                               |  |
| description | String  | 大屏的描述信息                            |  |
| status      | Integer | 大屏状态:0-created,1- deleted,2-shared |  |
| projectId   | String  | 项目编号,即project_id                   |  |
| createUser  | String  | 大屏的创建者                             |  |
| createDate  | Integer | 大屏的创建时间戳                           |  |
| updateUser  | String  | 大屏的更新者                             |  |
| updateDate  | Integer | 大屏的更新时间戳                           |  |
| templateId  | String  | 创建大屏时使用的模板ID                       |  |
| snapshotId  | String  | 大屏快照的ID                            |  |
| share       | String  | 大屏分享的UUID标识                        |  |
| thumbnail   | String  | 大屏缩略图的访问地址                         |  |
| config      | JSON    | 大屏的配置内容                            |  |

# 示例

- 请求示例
   GET https://{dlv\_endpoint}/v1/{project\_id}/screens/{screen\_id}/export? workspaceId=86ce107974ce4f93b618acb232863027{请求消息头}
- 成功响应示例

```
{
  二进制流
}
```

• 失败响应示例

```
{
    "errors": [
        {
            "error_code": "1004",
            "error_msg": "The operation with the resource entity occur some error."
        }
    ]
}
```

## 状态码

状态码请参见<mark>状态码</mark>。

# 5.1.8 导入大屏

## 功能介绍

将导出的大屏重新导入至DLV。在导入大屏前,您可以通过调用<mark>导出大屏</mark>接口将所需 要的大屏导出,导出的大屏文件可用于导入。

#### URI

- URI格式
  POST /v1/{project\_id}/screen/import?workspaceId={workspaceId}
  - 参数说明

#### 表 5-35 URI 参数说明

| 参数          | 是否必<br>选 | 参数类<br>型 | 描述                                                       |
|-------------|----------|----------|----------------------------------------------------------|
| project_id  | 是        | String   | 项目编号,获取方法请参见 <mark>获取项目</mark> ID。                       |
| workspaceId | 是        | String   | 工作空间ID,长度为32个字符,获取方法<br>请参见 <mark>获取workspaceld</mark> 。 |

# 请求消息

参数说明:如<mark>表5-36</mark>所示。

#### **表 5-36** 请求参数

| 参数   | 是否必<br>选 | 参数类<br>型 | 描述                                                                           |
|------|----------|----------|------------------------------------------------------------------------------|
| file | 是        | String   | 需导入的大屏文件,类型为*.zip。您可以通过调用<br><mark>导出大屏</mark> 接口导出大屏,导出的大屏zip文件可用于<br>导入大屏。 |

#### 响应消息

参数说明:如<mark>表5-37</mark>所示。

#### **表 5-37** 参数说明

| 参数名        | 参数类型    | 说明   |
|------------|---------|------|
| is_success | boolean | 是否成功 |

| 参数名        | 参数类型   | 说明   |
|------------|--------|------|
| statusCode | int    | 状态吗  |
| message    | string | 响应消息 |

# 示例

| • | 请求示例                                                                                                    |
|---|----------------------------------------------------------------------------------------------------|
|   | POST https://{dlv_endpoint}/v1/{project_id}/screen/import?<br>workspaceId=86ce107974ce4f93b618acb232863027<br><i>{请求消息头}</i> |
|   | {<br>file:xxx.zip<br>}                                                                                                    |
| • | 成功响应示例                                                                                                    |
|   | {     "is_success": true,     "statusCode": 200,     "message": null                                                         |

# 状态码

状态码请参见<mark>状态码</mark>。

}

# 5.2 模板管理接口

# 5.2.1 查询模板列表

# 功能介绍

查询模板列表。

## URI

● URI格式

GET /v1/{project\_id}/screens/templates

• 参数说明

#### 表 5-38 URI 参数说明

| 参数         | 是否<br>必选 | 参数类型   | 描述                                 |
|------------|----------|--------|------------------------------------|
| project_id | 是        | String | 项目编号,获取方法请参见 <mark>获取项目ID</mark> 。 |

# 请求消息

参数说明:如表5-39所示。

#### **表 5-39** 请求参数

| 参数              | 是否必<br>选 | 参数类<br>型 | 描述                                                      |
|-----------------|----------|----------|---------------------------------------------------------|
| workspace<br>Id | 是        | String   | 工作空间ID,长度为32个字符,获取方法请参见 <mark>获</mark><br>取workspaceld。 |

# 响应消息

参数说明:如<mark>表5-40</mark>所示。

#### 表 5-40 响应参数

| 参数          | 参数类型    | 描述                                    |  |
|-------------|---------|---------------------------------------|--|
| id          | String  | 模板ID                                  |  |
| name        | String  | 模板名称                                  |  |
| description | String  | 模板的描述信息                               |  |
| thumbnail   | String  | 模板缩略图的存储地址                            |  |
| priority    | Integer | 模板优先级,即模板在控制台中的位置,从左到<br>右,第一位为0。     |  |
| size        | String  | 模板的屏幕大小                               |  |
| createDate  | Long    | 模板创建时间                                |  |
| updateDate  | Long    | 模板更新时间                                |  |
| status      | Integer | 模板状态: 0-created, 1- deleted, 2-shared |  |
| locale      | String  | 语言标识。                                 |  |
| permission  | Boolean | 是否具有该模板的访问权限。true:有权限。<br>false:无权限。  |  |

# 示例

请求示例

GET https://{*dlv\_endpoint*}/v1/{*project\_id*}/screens/templates {请求消息头}

{
 "workspaceld": "86ce107974ce4f93b618acb232863027"
}

• 成功响应示例

```
[
   {
      "id": "32546212564",
      "name": "blank_template",
"description": "在空白画布上尽情施展您的创意吧!",
"thumbnail": "",
      "priority": 0,
"size": "尺寸自定",
"createDate": 1533176653819,
"updateDate": 1533176653819,
      "status": 0,
"locale": en-us,
       "permission": true
  }
]
失败响应示例
{
   "errors": [
      {
          "error_code": "1004",
          "error_msg": "The operation with the resource entity occur some error."
      }
```

状态码

状态码请参见<mark>状态码</mark>。

] }

•

# 6 附录

# 6.1 状态码

状态码如<mark>表6-1</mark>所示。

## **表 6-1** 状态码

| 状态码 | Reason Phrase    | 状态说明                                                            |  |
|-----|------------------|-----------------------------------------------------------------|--|
| 200 | ОК               | 接口调用成功。                                                         |  |
| 201 | Created          | 创建类的请求完全成功。                                                     |  |
| 202 | Accepted         | 已经接受请求,但未处理完成。                                                  |  |
| 204 | NoContent        | 请求完全成功,同时HTTP响应不包含响应体。<br>在响应OPTIONS方法的HTTP请求时返回此状态<br>码。       |  |
| 300 | Multiple Choices | 多种选择。请求的资源可包括多个位置,相应可<br>返回一个资源特征与地址的列表用于用户终端<br>( 例如:浏览器 )选择 。 |  |
| 303 | See Other        | 查看其它地址。<br>使用GET和POST请求查看。                                      |  |
| 304 | Not Modified     | 所请求的资源未修改,服务器返回此状态码时,<br>不会返回任何资源。                              |  |
| 400 | BadRequest       | 非法请求。<br>建议直接修改该请求,不要重试该请求。                                     |  |
| 401 | Unauthorized     | 在客户端提供认证信息后,返回该状态码,表明<br>服务端指出客户端所提供的认证信息不正确或非<br>法。            |  |

| 状态码 | Reason Phrase             | 状态说明                                                                                                |  |
|-----|---------------------------|----------------------------------------------------------------------------------------------------|--|
| 403 | Forbidden                 | 请求被拒绝访问。<br>返回该状态码,表明请求能够到达服务端,且服<br>务端能够理解用户请求,但是拒绝做更多的事<br>情,因为该请求被设置为拒绝访问,建议直接修<br>改该请求,不要重试该请求。 |  |
| 404 | NotFound                  | 所请求的资源不存在。<br>建议直接修改该请求,不要重试该请求。                                                                    |  |
| 406 | Not Acceptable            | 服务器无法根据客户端请求的内容特性完成请<br>求。                                                                          |  |
| 409 | Conflict                  | 服务器在完成请求时发生冲突。<br>返回该状态码,表明客户端尝试创建的资源已经<br>存在,或者由于冲突请求的更新操作不能被完<br>成。                               |  |
| 410 | Gone                      | 客户端请求的资源已经不存在。<br>返回该状态码,表明请求的资源已被永久删除。                                                             |  |
| 412 | Precondition Failed       | 未满足前提条件,服务器未满足请求者在请求中<br>设置的其中一个前提条件。                                                               |  |
| 415 | Unsupported<br>Media Type | 服务器无法处理请求附带的媒体格式。                                                                                   |  |
| 500 | InternalServerError       | 表示服务端能被请求访问到,但是不能理解用户<br>请求的具体含义。                                                                   |  |
| 503 | ServiceUnavailable        | 被请求的服务无效。                                                                                           |  |

# 6.2 错误码

调用接口出错后,将不会返回结果数据。调用方可根据每个接口对应的错误码来定位 错误原因。当调用出错时,HTTP 请求返回一个4xx或5xx的HTTP状态码。返回的消息 体中是具体的错误代码及错误信息。在调用方找不到错误原因时,可以联系客服,并 提供错误码,以便尽快帮您解决问题。

建议直接修改该请求,不要重试该请求。

错误响应示例如下:

```
{
    "errors": [
        {
            "error_code": "DLV.1000",
            "error_msg": "Screen number exceed quota."
        }
    ]
}
```

| 状态码 | 错误码      | 错误信息                                                     | 处理措施                        |  |
|-----|----------|----------------------------------------------------------|-----------------------------|--|
| 400 | DLV.1000 | Screen number exceed quota.                              | 删除大屏后重新尝试。                  |  |
| 400 | DLV.1001 | The screen name<br>exists. Use another<br>name.          | 检查大屏名称是否与已有大屏<br>名称重复。      |  |
| 400 | DLV.1003 | Processing failed.                                       | 请联系服务管理员。                   |  |
| 400 | DLV.1004 | The operation with the resource entity occur some error. | 请联系服务管理员。                   |  |
| 400 | DLV.1005 | Invalid screen name                                      | 检查大屏名称,修改正确后重<br>新尝试。       |  |
| 500 | DLV.1006 | Invalid screen config.                                   | 检查请求参数内容,修改正确<br>后重新尝试。     |  |
| 400 | DLV.1007 | The screen does not exist.                               | 检查大屏ID是否正确。                 |  |
| 400 | DLV.1008 | The screen is already shared.                            | 检查大屏是否已经被发布,无<br>需重复发布。     |  |
| 400 | DLV.1009 | The screen is not shared.                                | 发布大屏后重新尝试。                  |  |
| 400 | DLV.1010 | Component config is null.                                | 检查请求参数内容,修改正确<br>后重新尝试。     |  |
| 400 | DLV.1011 | Invalid template id.                                     | 检查模板ID是否正确,使用正<br>确的ID重新尝试。 |  |
| 400 | DLV.1012 | Invalid screen id.                                       | 检查大屏ID是否正确,使用正<br>确的ID重新尝试。 |  |
| 400 | DLV.1013 | Invalid snapshot id.                                     | 检查快照ID是否正确,使用正<br>确的ID重新尝试。 |  |
| 400 | DLV.1014 | The datasource name<br>exists. Use another<br>name.      | 修改名字后重新尝试。                  |  |
| 400 | DLV.1015 | The datasource name not exists.                          | 检查参数,使用正确的参数重<br>新尝试。       |  |
| 400 | DLV.1016 | The param info is not enough.                            | 检查参数,使用正确的参数重<br>新尝试。       |  |
| 400 | DLV.1017 | The datasource type is not support.                      | 更换支持的数据源类型重新尝<br>试。         |  |

| 状态码 | 错误码      | 错误信息                                                                | 处理措施                  |
|-----|----------|---------------------------------------------------------------------|-----------------------|
| 400 | DLV.1018 | The component does not exist.                                       | 检查参数,使用正确的参数重<br>新尝试。 |
| 400 | DLV.1019 | Wrong affiliation                                                   | 检查参数,使用正确的参数重<br>新尝试。 |
| 400 | DLV.1020 | The templateId cannot be empty.                                     | 检查参数,使用正确的参数重<br>新尝试。 |
| 400 | DLV.1021 | Snapshot number<br>exceed quota.                                    | 确保快照数目不超限后重新尝<br>试。   |
| 500 | DLV.1022 | The comList of<br>screenConfig<br>mismatch<br>components.           | 检查参数,使用正确的参数重<br>新尝试。 |
| 400 | DLV.1023 | Get cluster failed.                                                 | 请联系服务管理员。             |
| 400 | DLV.1024 | The image does not exist.                                           | 检查参数,使用正确的参数重<br>新尝试。 |
| 400 | DLV.1025 | The datasource connect error.                                       | 请联系服务管理员。             |
| 400 | DLV.1026 | Invalid template name.                                              | 检查参数,使用正确的参数重<br>新尝试。 |
| 400 | DLV.1027 | The template is already published.                                  | 无需重复发布。               |
| 400 | DLV.1028 | The template is not published.                                      | 请发布后重新尝试。             |
| 400 | DLV.1029 | The template does not exist.                                        | 检查参数,使用正确的参数重<br>新尝试。 |
| 400 | DLV.1030 | The template status is null.                                        | 请联系服务管理员。             |
| 400 | DLV.1031 | The datasource type<br>dli get failed for<br>submit job failed.     | 请联系服务管理员。             |
| 400 | DLV.1032 | The datasource type<br>dli get failed for get<br>job status failed. | 请联系服务管理员。             |
| 400 | DLV.1033 | The datasource type<br>dli get failed for get<br>job result failed. | 请联系服务管理员。             |
| 400 | DLV.1034 | The datasource type dli get failed.                                 | 请联系服务管理员。             |

| 状态码 | 错误码      | 错误信息                                                                   | 处理措施                  |
|-----|----------|------------------------------------------------------------------------|-----------------------|
| 400 | DLV.1035 | Get job result failed<br>because of the schema<br>or the rows is null. | 请联系服务管理员。             |
| 400 | DLV.1036 | Get queues failed.                                                     | 请联系服务管理员。             |
| 400 | DLV.1037 | Get databases failed.                                                  | 请联系服务管理员。             |
| 400 | DLV.1038 | upload image fail.                                                     | 检查参数,使用正确的参数重<br>新尝试。 |
| 400 | DLV.1039 | The type of file is wrong.                                             | 检查参数,使用正确的参数重<br>新尝试。 |
| 400 | DLV.1040 | The size of file is too<br>big.                                        | 尝试用小一点的文件重试。          |
| 400 | DLV.1041 | Invalid datasource name.                                               | 检查参数,使用正确的参数重<br>新尝试。 |
| 400 | DLV.6311 | Failed to get Mrs<br>Cluster information.                              | 请联系服务管理员。             |

# 6.3 获取项目 ID

# 调用 API 获取项目 ID

项目ID可以通过调用查询指定条件下的项目信息API获取。

获取项目ID的接口为"GET https://{Endpoint}/v3/projects",其中{Endpoint}为IAM 的终端节点,可以从**地区和终端节点**获取。接口的认证鉴权请参见<mark>认证鉴权</mark>。

响应示例如下,其中projects下的"id"即为"name"所对应区域的项目ID。

```
"projects": [
     {
        "domain_id": "65382450e8f64ac0870cd180d14e684b",
        "is_domain": false,
"parent_id": "65382450e8f64ac0870cd180d14e684b",
        "name": "region_id",
        "description": "",
        "links": {
           "next": null,
           "previous": null,
           "self": "https://www.example.com/v3/projects/a4a5d4098fb4474fa22cd05f897d6b99"
        },
        "id": "a4a5d4098fb4474fa22cd05f897d6b99",
        "enabled": true
     }
  ],
  "links": {
     "next": null,
     "previous": null,
     "self": "https://www.example.com/v3/projects"
  }
}
```

#### 6 附录

## 从控制台获取项目 ID

在调用接口的时候,部分URL中需要填入项目编号,所以需要获取到项目编号。项目 编号获取步骤如下:

- 1. 登录管理控制台。
- 2. 单击用户名,在下拉列表中单击"基本信息"。
- 3. 在基本信息页面单击"管理我的凭证"。

在 "API凭证"页面的项目列表中查看项目ID。

#### 图 6-1 查看项目 ID

|       | API凭证 ⑦ |      |
|-------|---------|------|
| 我的凭证  |         |      |
|       | IAM用户名  | 账号名  |
| API凭证 | IAM用户ID | 账号ID |
| 访问密钥  |         |      |
|       |         |      |
|       | 项目列表    |      |
|       | 项目ID 🗢  | 项目 ◆ |
|       |         |      |

# 6.4 获取帐号 ID

在调用接口的时候,部分URL中需要填入帐号ID(domain-id ),所以需要先在管理控 制台上获取到帐号ID。帐号ID获取步骤如下所示:

- 1. 注册并登录管理控制台。
- 单击用户名,在下拉列表中单击"我的凭证"。
   在"API凭证"页面中查看帐号ID。

图 6-2 获取帐号 ID

| 我的凭证     | API凭证 ①   |     |
|----------|-----------|-----|
| API凭证    | IAM用户名    | 张母编 |
| 10193638 | IAM(Beild | 桜号印 |

# 6.5 获取 workspaceId

本章节介绍如何获取工作空间的workspaceld。

#### 获取 workspaceld

- 步骤1 登录DLV管理控制台。
- 步骤2 在左侧导航树上,单击"管理中心 > 工作空间",进入工作空间页面。
- 步骤3 在左侧工作空间列表中,单击所需要的工作空间,然后复制参数"空间ID"的值。 "空间ID"就是workspaceld。

## **图 6-3** 工作空间

| 工作空间 全部工作空间 1 个,还可创建 19 个 |           |         |              |              |       |   |        |
|---------------------------|-----------|---------|--------------|--------------|-------|---|--------|
| +                         | 空间信息      | ∠ 编辑信息  |              | _            |       |   |        |
| default<br>所有者:           | 空间ID      | 9c30    | p227         |              |       |   |        |
|                           | * 空间名称    | default |              |              |       |   |        |
|                           | 空间说明      | default |              |              |       |   |        |
|                           |           |         |              |              |       |   |        |
|                           | 空间成员      |         | 账号           | ▼   please i | input | Q | ⊕ 添加成员 |
|                           | 号援        |         | 创建时间         |              | 角色    |   | 操作     |
|                           | $\pm 2/2$ |         | 2020/02/13 1 | 14:41:48 G   | 管理员   |   | 编辑 化移除 |

----结束

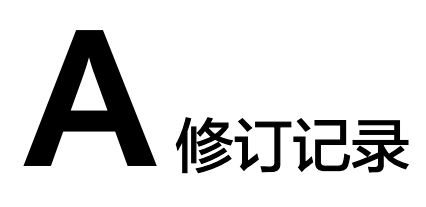

| 发布日期       | 修改说明                                                                                                    |
|------------|----------------------------------------------------------------------------------------------------|
| 2022-11-14 | 第五次正式发布。<br>修改音节: 获取帐号D)音节操作步骤优化。                                                                                                    |
| 2020-04-30 | <ul> <li>第四次正式发布。</li> <li>新增章节:</li> <li>获取workspaceId:增加获取workspaceId的方法。</li> </ul>                                                                                                    |
| 2020-01-22 | <ul> <li>第三次正式发布。</li> <li>修改章节:</li> <li>新增大屏:增加请求参数workspaceld。</li> <li>删除大屏:增加请求参数workspaceld。</li> <li>修改大屏名称:增加请求参数workspaceld,修改请求参数 name。</li> <li>查询大屏列表:增加请求参数workspaceld。</li> <li>查询大屏详细信息:增加请求参数workspaceld。</li> <li>复制大屏:增加请求参数workspaceld。</li> </ul> |
| 2019-09-21 | <ul> <li>第二次正式发布。</li> <li>修改章节:</li> <li>新增大屏:增加响应参数config的详细说明。</li> <li>查询大屏详细信息:增加响应参数config的详细说明。</li> <li>删除章节:</li> <li>查询模板的详细信息</li> </ul>                                                                                                    |
| 2018-12-22 | 第一次正式发布。                                                                                                    |